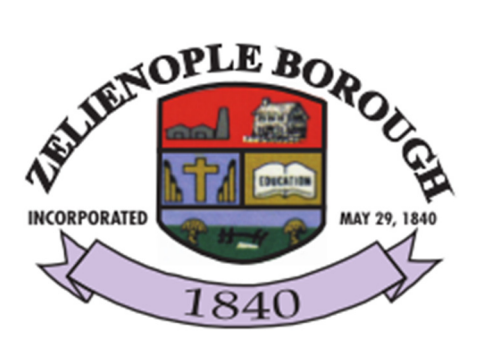

# **Online Bill Pay System:**

## **Customer Page Overview and Instructions**

# Login/Registration

The Online Bill Pay System allows the user to make utility payments online using credit cards, access their usage history and track all payments.

When the user directs their browser to the Online Bill Payment system they will be prompted to login or register a new account.

If the user has forgotten their password, he/she can click on the "Forgot Password" link. This will generate a random password that the system will send to the user's registered email address. When the user logs into the Online Bill Payment system using the temporary password **they will be required to set a new password**.

| Log in to pay    | y bill, view         | usage, more     |  |
|------------------|----------------------|-----------------|--|
| Username:        |                      |                 |  |
| Password:        |                      |                 |  |
|                  |                      | Login           |  |
| First Time User? | <u>Register Here</u> | Forgot Password |  |

### **Registering a New Account**

When the user clicks on the "Register Here" link, they will be taken to the User Registration page:

|                                 | User Registration                                                            |
|---------------------------------|------------------------------------------------------------------------------|
|                                 |                                                                              |
| Please enter the following info | ormation to register and we will send you a temporary<br>password to log in. |
| *First Name:                    |                                                                              |
| *Last Name:                     |                                                                              |
| *Email Address:                 |                                                                              |
| *Confirm Email Address:         |                                                                              |
|                                 |                                                                              |
| Regi                            | ister Cancel                                                                 |

Once he/she has completed the form, the user will need to check the email account that they set up in the Online Bill Payment system. The system will generate the account and send the user a temporary password. The user can now log into the system using the temporary password that was emailed to them. The user will be prompted to set a new password before they can proceed.

#### Log into the system

Once the user has logged into the system they will see the account page. At this time the account page will be blank as the user will need to link their Online Bill Payment account to their Eagle Utilities account. The user will need to click on the left button "Link Another Account".

| Link Another Account | Update Info |                                                                                                    | ogo |
|----------------------|-------------|----------------------------------------------------------------------------------------------------|-----|
|                      |             | Account Summary                                                                                                    |     |
|                      |             | The account is invalid.   Alias:   Account Number:   Name:   Service Address:   CurrentBill:   Billing History   Past Due:   Payment Tracking   Penalty:   Payment:   Balance Due:   Due Date:   View and Print Bills View All Bills View All Bills |     |

#### **Linking Accounts**

The user will need to have certain information available in order to link their Online Bill Payment account to their Eagle Utilities account. The user will need their account #, tenant # and a pin number. All of this information can be found on the user's utility bill. If your eagle system is not set up to use pin numbers, than the user will just need to enter in a four digit number that will be stored for security reasons. The alias field in the name the user will call this particular account and is used to manage multiple accounts online. Users may use mouse to hover over each field, or look in field box to view, "help" icons to give additional information about what is required in each of the fields.

| This page is for linking an<br>Tenant Nun | account to your profile. Please enter Account Number,<br>nber, and an Alias of your own choosing. |
|-------------------------------------------|---------------------------------------------------------------------------------------------------|
| Once you have linked all o                | desired accounts, click on <b>"Cancel"</b> to access the main<br>Account Inquiry page.            |
| Account Number:                           | Example: 123456789.00                                                                             |
| Tenant Number:                            | Ex: 98                                                                                            |
| Alias:                                    | A name that describes this account to you.                                                        |

#### **Account Page**

Now that the user has linked his/her account, they will be taken back to the account page which now has all of their information populated.

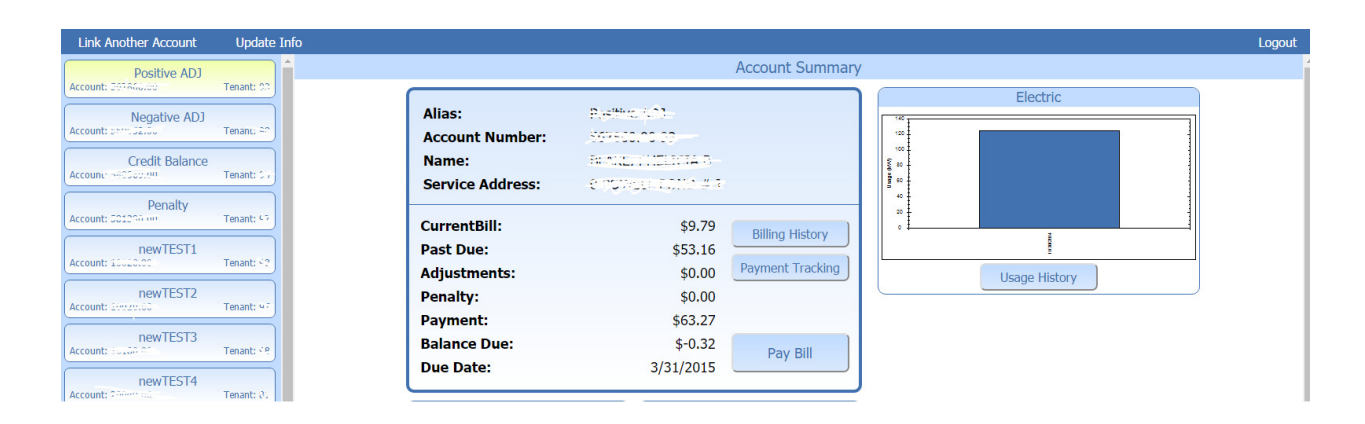

### **Billing History**

Billing history shows all activity, payments and adjustments to the account since the Eagle Utilities account was created. The user can go in and see all prior usage/charges broken down by service. This appears on the site as the account history would in the Eagle system.

|             | Billing History |          |         |              |                 |          |        |         |
|-------------|-----------------|----------|---------|--------------|-----------------|----------|--------|---------|
| Transaction | Date            | Services | Reading | Meter Number | Description     | Amount   | Usage  | Balance |
| ADJUST      | 12/5/2014       |          |         |              | EL ADJ MISC CHG | \$50.00  |        | \$50.29 |
| READING     | 12/5/2014       |          | 541     | 10922        | MANUAL READ ADJ | \$0.00   | 541    | \$50.29 |
| READING     | 12/5/2014       |          | 16223   | 10922        | MANUAL READ ADJ | \$0.00   | 1,023  | \$50.29 |
| READING     | 12/5/2014       |          | 13761   | 10922        | MANUAL READ ADJ | \$0.00   | -1,439 | \$50.29 |
| BILLING     | 11/30/2014      | TX       |         |              | TAX             | \$0.80   |        | \$51.09 |
| BILLING     | 11/30/2014      | EL       |         | 10922        | ELECTRICITY     | \$26.83  | 125    | \$77.92 |
| ADJUST      | 12/5/2014       |          |         |              | EL ADJ MISC CHG | \$1.25   |        | \$79.17 |
| BILLING     | 12/10/2014      | ТХ       |         |              | TAX             | \$0.29   |        | \$79.46 |
| PAYMENT     | 12/10/2014      |          |         | 5298         |                 | \$-88.67 |        | \$-9.21 |
| ADJUST      | 12/11/2014      |          |         |              | EL ADJ MISC CHG | \$5.00   |        | \$-4.21 |
| BILLING     | 11/11/2014      | TX       |         |              | TAX             | \$0.29   |        | \$-3.92 |
| ADJUST      | 12/11/2014      |          |         |              | EL ADJ MISC CHG | \$6.00   |        | \$2.08  |
| PAYMENT     | 12/11/2014      |          |         | 5298         |                 | \$-9.79  |        | \$-7.71 |
| BILLING     | 11/30/2014      | ТХ       |         |              | TAX             | \$0.29   |        | \$-7.42 |
| BILLING     | 11/30/2014      | EL       |         | 10922        | ELECTRICITY     | \$9.50   |        | \$2.08  |
| BILLING     | 11/30/2014      | TX       |         |              | TAX             | \$0.29   |        | \$2.37  |
| BILLING     | 11/30/2014      | EL       |         | 10922        | ELECTRICITY     | \$9.50   |        | \$11.87 |
| BILLING     | 12/23/2014      | TX       |         |              | TAX             | \$0.29   |        | \$12.16 |
| BILLING     | 12/23/2014      | EL       |         | 10922        | ELECTRICITY     | \$9.50   |        | \$21.66 |

### **Usage Graph**

The graph seen below is an overview of the customer's usage over a period of time. Below the graph is the actual number usage for the particular date listed. These two features allow the customer to compare their usage both by the actual number billed and a visual image to help understand the breakdown.

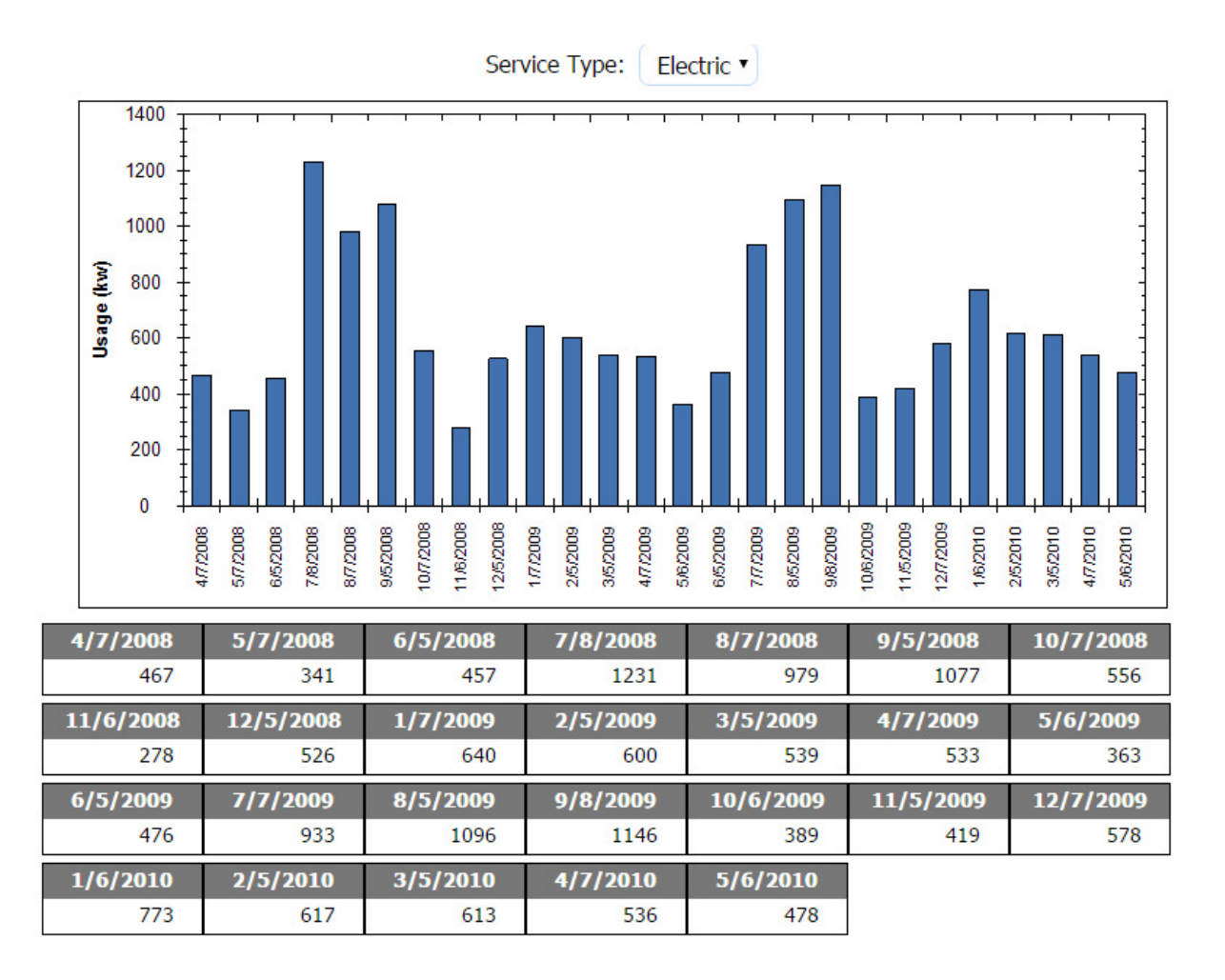

#### Making a Payment

The user can make a payment using a credit card by clicking on the "Pay Bill" button on the main account screen. They have the option to pay the full account balance or other amount.

| Pay Bill<br>newTEST1                        |                        |
|---------------------------------------------|------------------------|
|                                             |                        |
| Pay Full Amount                             | \$49.34                |
| Pay Other (Example: \$20.00)                | \$                     |
| Payment Type:                               | CREDIT •               |
| Payment must be greater than \$0 and less t | than your balance due. |

If Online Bill Pay is set up to charge a convenience fee, the user will be shown the convenience fee disclaimer letting them know that the convenience fee has been added to the amount he/she is going to pay.

| Pay Bill<br>newTEST1                                                                                                    |
|----------------------------------------------------------------------------------------------------|
|                                                                                                    |
| A convenience fee of \$3.00 will be automatically added to your payment amount.                                                                  |
| By clicking the Next button, you agree to pay this \$3.00 fee, resulting in a total payment amount of \$52.31 being charged to your credit card. |
| Next Cancel                                                                                                    |

After accepting the convenience fee, the user will need to enter in payment and credit card information. If the user selects "Send Confirmation Email" they will receive a receipt via email of the transaction. There

is also a dropdown at the top of the payment screen to store the payment information for future payments. Note: this does not store the credit card information but a transaction ID for Blue Pay to identify the transaction information with.

|                     | Pay Bill<br>newTEST1                             |
|---------------------|--------------------------------------------------|
|                     | Amount To Charge: \$0.01                         |
|                     | Choose Stored Payment Information 🔹              |
|                     | - Or -                                           |
| Ent                 | er Payment Information (*Required Field)         |
| *Name On Card:      | Logics Test                                      |
| *Card Type:         | Please Select •                                  |
| *Credit Card Number | ;                                                |
| *Expiration Date:   | 1 • 2016 •                                       |
| *Security Code:     |                                                  |
| Billing Address:    |                                                  |
| Billing City:       |                                                  |
| Billing State:      |                                                  |
| Billing Zip Code:   |                                                  |
|                     |                                                  |
| Store this credit o | ard for future payments. <u>More information</u> |
| Send Confirmatio    | n Email for this payment.                        |

Once payment is completed a payment confirmation pop up should appear to notify the customer that there payment was taken. This message should tell the customer what amount was paid, a payment reference number, the new balance after said payment was made, the card type and the last 4 digits of the card paid with.

| Pay Bill                                                                                                    |
|----------------------------------------------------------------------------------------------------|
|                                                                                                    |
| Your payment in the amount of \$0.01 was approved.<br>Your payment reference number is and your new balance is \$49.33<br>Card Type: Visa - Credit Card Number: xxxx-xxxx-xxxx- |
| Finish                                                                                                    |

# **Online Bill Payment System**

When your customers create an account and log in for the first time, they will need to link their new login to the

| *Account Number: |                              |  |
|------------------|------------------------------|--|
| *Tenant Number:  | Please input Account Number. |  |
| *PIN:            |                              |  |
| *Alias:          |                              |  |

corresponding account in Eagle. When they click on the "Link Account" button they will see the following screen:

\*\*Pin can be set to be a non-required field. \*\*Alias would be what the account will be called on the customer's screen (Useful when customers have multiple accounts)

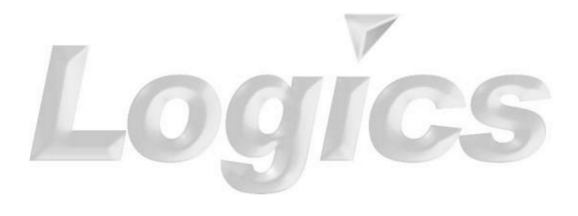